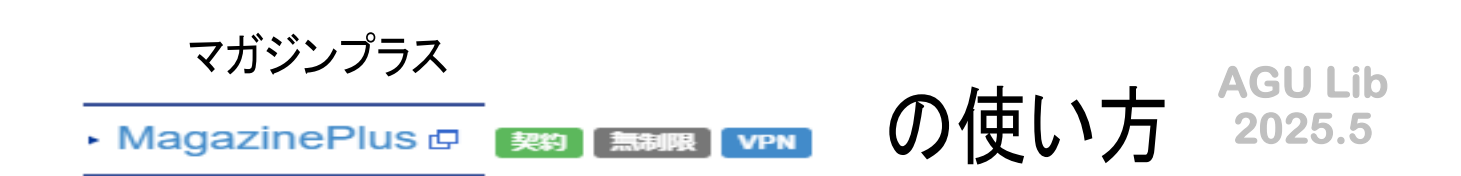

#### 「MagazinePlus」とは?

- ●一般紙から専門誌、大学紀要、海外誌紙まで収録した日本最大規模の雑誌記事・論文 情報データベースです。
- ●明治期から現在までの5万タイトル、2,500万記事を検索することができます。

●国立国会図書館「雑誌記事索引」を完全収録するほか、調査がしにくい学会年報・論文集 や一般誌、地方誌などを独自収録しています。

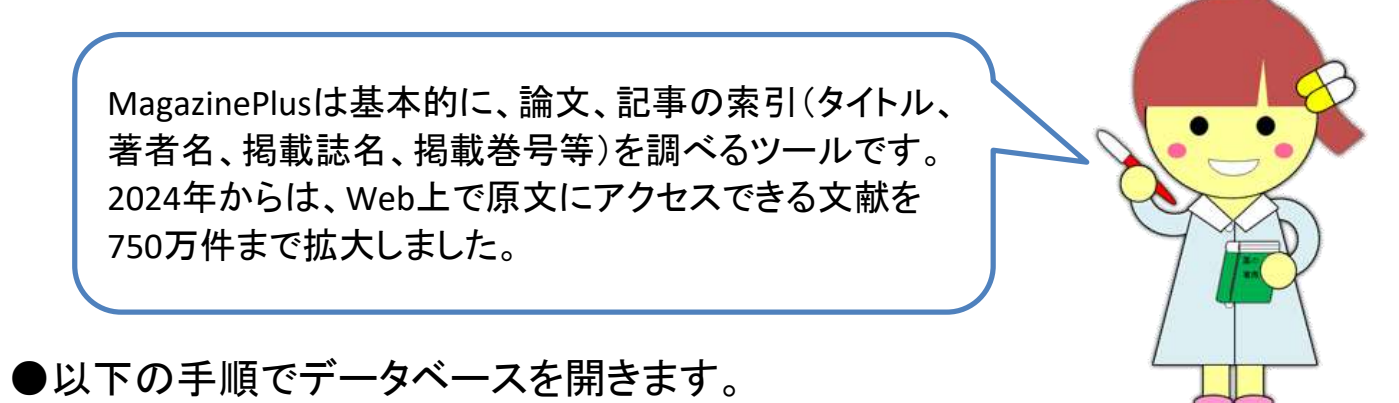

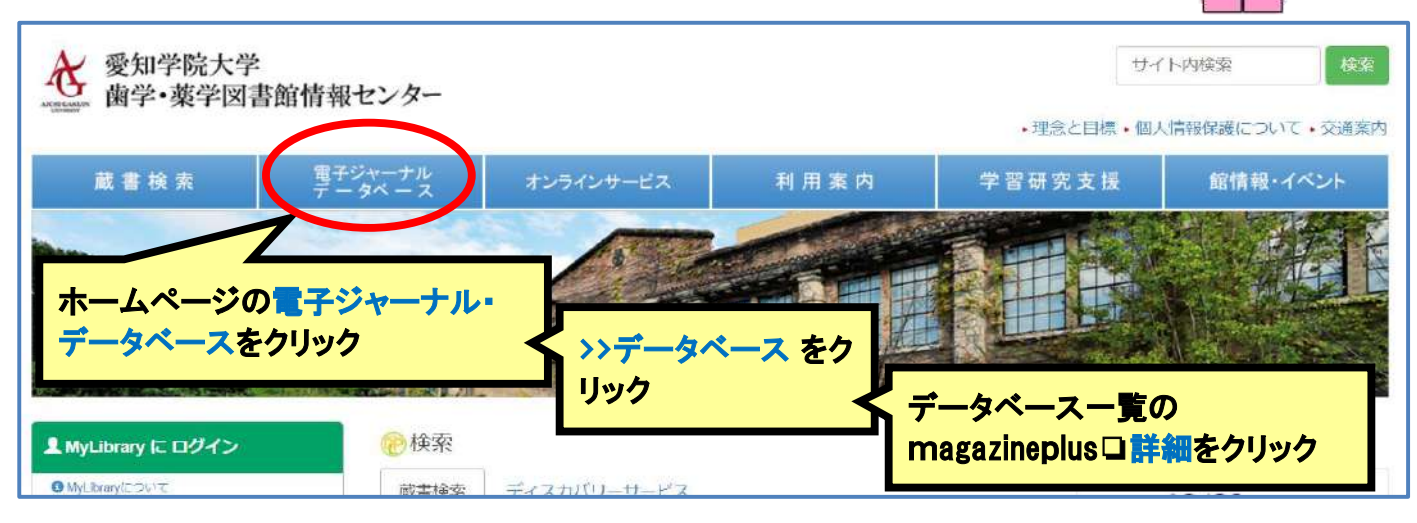

#### ●MagazinePlusのボタンをクリック

| ・ MagazinePlus □ 29 無線限 VPN<br>心 - 服設から等口誌、大学純<br>雑誌 39,651 誌 + 図書 13,129 ここをクリック<br>事約 2,529 万件を | -夕ベースです。<br>収録しています。(2024年06月現在) |
|---------------------------------------------------------------------------------------------------|----------------------------------|
| ❷ MagazinePlusで検索できるデータ                                                                           | 利用ガイド、利用ガイド動画で使い<br>方を見ることができます  |
| Manual                                                                                            |                                  |
| MagazinePlus クイックガイド 🖬 / MagazinePlus 利用ガイド 🖬 / Mag                                               | azinePlus利用ガイド動画〈基本編〉 🖻          |
| MagazinePlusの使い方(当館作成ガイド:2022年1月版) 🔊                                                              |                                  |
| 閉じる                                                                                               |                                  |

### ●記事検索

|                                                                                                    | 収録誌から                                                                                                    | 514 9                                                                                                    | 1+-                                                                                                    | ワード                                                                           | 等を入力                                                                                                    | して相                                                                                                    | <mark>検索</mark>                                                                                                  |                                                                                       |                                                                            |                                  |
|----------------------------------------------------------------------------------------------------|----------------------------------------------------------------------------------------------------|----------------------------------------------------------------------------------------------------|----------------------------------------------------------------------------------------------------|-------------------------------------------------------------------------------|----------------------------------------------------------------------------------------------------|----------------------------------------------------------------------------------------------------|----------------------------------------------------------------------------------------------------|---------------------------------------------------------------------------------------|----------------------------------------------------------------------------|----------------------------------|
| <b>簡易検索ボック</b><br><sup>免疫 鼻炎]</sup>                                                                                                    |                                                                                                    | -                                                                                                    |                                                                                                    |                                                                               |                                                                                                    |                                                                                                    |                                                                                                    | Q                                                                                     | Q 検索                                                                       | じ                                |
| ▼ 詳細検索                                                                                                    | 2                                                                                                    | 詳細検索                                                                                                    | <mark>索で、「記</mark> 幕                                                                                                    | 事タイト                                                                          | <mark>ル」「著</mark> ジ                                                                                        | 者名」                                                                                                    | 誌名」                                                                                                    | を指                                                                                    | 定でき                                                                        | 3                                |
| 検索条件: 下記項目の1つ以                                                                                                    | 止に入力して、検                                                                                                    | 索ボタンを押し                                                                                                    | てください。                                                                                                    |                                                                               |                                                                                                    |                                                                                                    |                                                                                                    |                                                                                       |                                                                            |                                  |
| AND (必ず含む)                                                                                                    |                                                                                                    |                                                                                                    |                                                                                                    |                                                                               |                                                                                                    |                                                                                                    | 記事タイトル                                                                                                    | 0                                                                                     | ~                                                                          |                                  |
| AND (必ず合む)                                                                                                    |                                                                                                    |                                                                                                    |                                                                                                    |                                                                               |                                                                                                    |                                                                                                    | 著者名                                                                                                    |                                                                                       | ~                                                                          |                                  |
| AND (必ず含む)                                                                                                    | ~                                                                                                    |                                                                                                    |                                                                                                    |                                                                               |                                                                                                    |                                                                                                    | 誌名/書名                                                                                                    | ⊕檢索                                                                                   | マロボックスを増せ                                                                  | े <i>र</i>                       |
|                                                                                                    |                                                                                                    |                                                                                                    | <b>●</b> クリア                                                                                                    | Q検索                                                                           |                                                                                                    |                                                                                                    |                                                                                                    |                                                                                       |                                                                            |                                  |
| ▼ その他の絞り込み条件:                                                                                                    | :                                                                                                    |                                                                                                    |                                                                                                    |                                                                               |                                                                                                    |                                                                                                    |                                                                                                    |                                                                                       |                                                                            |                                  |
| 2 刊行年月 2001                                                                                                    | 年 ~                                                                                                    | 月~ 2002                                                                                                    | 年 ~                                                                                                    | ]月                                                                            |                                                                                                    |                                                                                                    |                                                                                                    |                                                                                       |                                                                            |                                  |
| 2 巻号                                                                                                    |                                                                                                    |                                                                                                    |                                                                                                    |                                                                               |                                                                                                    | 10-11                                                                                                    | N7 7. L                                                                                                    |                                                                                       |                                                                            |                                  |
| r<br>記は絶話によ                                                                                                    | って異なります。作                                                                                                    | 別) 17 通考323                                                                                                    |                                                                                                    | (3)                                                                           | 史に詳し                                                                                                    | く 殺り                                                                                                    | 込みた                                                                                                    | い時、                                                                                   | +~ 1*_1*                                                                   |                                  |
| ? 雑誌分類 (全て)                                                                                                    |                                                                                                    |                                                                                                    | ~                                                                                                    |                                                                               | リ行年月                                                                                                    | 、苍岩                                                                                                    | す、雑誌                                                                                                    | 汀預                                                                                    | よとか                                                                        |                                  |
|                                                                                                    |                                                                                                    |                                                                                                    |                                                                                                    | Ŧ                                                                             | 目正でさ                                                                                                    | ବ                                                                                                    |                                                                                                    |                                                                                       |                                                                            |                                  |
| (全()                                                                                                    |                                                                                                    | <b>~</b>                                                                                                    |                                                                                                    |                                                                               |                                                                                                    |                                                                                                    |                                                                                                    |                                                                                       |                                                                            |                                  |
| ② 登録期間 (全て)                                                                                                    |                                                                                                    | ~                                                                                                    |                                                                                                    |                                                                               |                                                                                                    |                                                                                                    |                                                                                                    |                                                                                       |                                                                            |                                  |
|                                                                                                    |                                                                                                    |                                                                                                    |                                                                                                    |                                                                               |                                                                                                    |                                                                                                    |                                                                                                    |                                                                                       |                                                                            |                                  |
| 並び順  年月次(降)                                                                                                    | (頁)                                                                                                    | <b>M</b>                                                                                                    |                                                                                                    |                                                                               |                                                                                                    |                                                                                                    |                                                                                                    |                                                                                       |                                                                            |                                  |
| 並び順 年月次(降)                                                                                                    | (lj) >                                                                                                    | <u>*</u>                                                                                                    |                                                                                                    |                                                                               |                                                                                                    |                                                                                                    |                                                                                                    |                                                                                       |                                                                            |                                  |
| 並び順 年月次(降)<br>表示件数 20 件                                                                                                    | (頃) 、                                                                                                    | <u> </u>                                                                                                    |                                                                                                    |                                                                               |                                                                                                    |                                                                                                    |                                                                                                    |                                                                                       |                                                                            |                                  |
| 並び順 年月次(降)<br>表示件数 20 件                                                                                                    | ω · ·                                                                                                    |                                                                                                    | <u>\$</u> ⊅977                                                                                                    | Q検索                                                                           |                                                                                                    |                                                                                                    |                                                                                                    |                                                                                       |                                                                            |                                  |
| 並び順<br>表示件数<br>20件                                                                                                    | (L) ,                                                                                                    | ×                                                                                                    | <u>▲</u> クリア                                                                                                    | Q検索                                                                           | 2                                                                                                    |                                                                                                    |                                                                                                    |                                                                                       |                                                                            |                                  |
| 並び順<br>表示件数<br>20件<br><b>食素結果</b>                                                                                                    | (L) ,                                                                                                    | ×                                                                                                    | <u>●</u> クリア                                                                                                    | Q検索                                                                           | 5                                                                                                    |                                                                                                    |                                                                                                    |                                                                                       |                                                                            | _                                |
| 並び順<br>表示件数<br>20件<br>後索結果                                                                                                    | (L) ,                                                                                                    |                                                                                                    | <u>\$</u> ⊘リア                                                                                                    | Q検索                                                                           | 5                                                                                                    | 検索                                                                                                    |                                                                                                    | 適宜                                                                                    |                                                                            | 変、                               |
| 並び順<br>素示件数<br>20 件<br><b>安索結果</b>                                                                                                    |                                                                                                    | Y<br>Y<br>S<br>な<br>日                                                                                                    | <u>●</u> クリア                                                                                                    | Q 検索                                                                          |                                                                                                    | <mark>検索</mark><br>や絞                                                                                                    | 結果では<br>り込み、P                                                                                                    | 適宜或                                                                                   | <b>並び順の</b><br>☆が行える                                                       | 変                                |
| 並び順<br>素示件数<br>20件<br>全素結果                                                                                                    | (II) ,<br>、<br><b>検男</b><br>検索                                                                                                    | ×」<br>×<br>×<br>×<br>×<br>×<br>×<br>×<br>×<br>×<br>×<br>×<br>×<br>×                                                                                                    | 項目から:免疫                                                                                                    | <b>Q 検索</b><br>鼻炎)                                                            |                                                                                                    | <mark>検索</mark><br>や絞                                                                                                    | 結果では<br>り込み、P                                                                                                    | ·<br>適宜<br>互<br>レ<br>レ                                                                | <mark>佐び順の</mark><br>が行える                                                  | 変                                |
| 並び順<br>年月次(開)<br>20 件<br>20 件<br>20 件<br>20 件<br>20 件<br>20 件<br>20 件<br>20 件<br>20 件                                                                                                    | (II) 、<br>(III) 、<br>(<br>(<br>(<br>(<br>)<br>(<br>)<br>(<br>)<br>(<br>)<br>(<br>)<br>(<br>)<br>(<br>)<br>(<br>)                                                                                                    | ► ► | ▲クリア 項目から:免疫                                                                                                    | <b>Q 検索</b><br>鼻炎)                                                            |                                                                                                    | 検索が                                                                                                    | 結果では<br>り込み、<br>耳<br>月次(降順)                                                                                      | ·適宜<br>写検索                                                                            | <mark>佐び順の</mark><br>☆が行える<br><sub>表示件数</sub> 2                            | <b>変</b>                         |
| 並び順<br>年月次(開)<br>20 件<br>20 件<br>20 件<br>20 件<br>20 件<br>20 件<br>20 件<br>20 件<br>20 件                                                                                                    | (II) ,<br>(III) ,<br>(放平<br>(放平<br>(放平)<br>(放平)<br>(大平)                                                                                                    | ×<br>×<br>×<br>×<br>×<br>×<br>×<br>×<br>×<br>×<br>×<br>×<br>×<br>×                                                                                                    | 項目から:免疫                                                                                                    | <b>Q 検索</b><br>鼻炎)                                                            |                                                                                                    | <mark>検索</mark><br>や絞<br><sup>並び順</sup> 4                                                                                                    | 結果では<br>り込み、                                                                                                    | 適宜す                                                                                   | <mark>佐び順の</mark><br>が行える<br><sub>表示件数</sub> 2                             | <b>変</b><br>0 件                  |
| 並び順<br>年月次(降)<br>20 件<br>20 件<br>20 件<br>20 件<br>20 件<br>20 件<br>20 件<br>20 件                                                                                                    | (II) ,<br><b>検</b> 男<br>検索:<br>該当(<br>友可                                                                                                    | ×<br>×<br>×<br>×<br>×<br>×<br>×<br>×<br>×<br>×<br>×<br>×<br>×<br>×                                                                                                    | 項目から:免疫                                                                                                    | Q 検索<br>鼻炎)                                                                   | 5678                                                                                                    | 検索<br>や絞<br>並び順 <sup>▲</sup>                                                                                                    | 結果では<br>り込み、<br>車月次(降順)                                                                                          | 適宜                                                                                    | <b>並び順の</b><br>が行える<br><sub>表示件数</sub> 2                                   | <b>変</b><br>0 件                  |
| 並び順<br>年月次(開)<br>20 件<br>20 件<br>20 件<br>20 件<br>20 件<br>20 件<br>21 (11)<br>会・労働 (3)<br>(main<br>25 年 (11)                                                                                                    | (i) , (ii) , (iii) , (iii | ×<br>×<br>×<br>×<br>×<br>×<br>×<br>×<br>×<br>×<br>×<br>×<br>×<br>×                                                                                                    | ▲クリア 項目から:免疫                                                                                                    | Q.検索<br>单炎)                                                                   | 5 6 7 8                                                                                                    | ★び順 4 9 10 orks出力 ●                                                                                                    | 結果では<br>り込み、<br>単<br>単<br>M<br>EndNote出力 6                                                                       | 道宜<br>百<br>友<br>大                                                                     | <b>佐び順の</b><br>が行える<br><sub>表示件数</sub> 2                                   | <b>変</b><br>) 件                  |
| 並び順<br>年月次(降)<br>20 件<br>20 件<br>20 件<br>20 件<br>20 件<br>20 件<br>20 件<br>20 件                                                                                                    | (II) ,<br>(                                                                                                    | ×<br>×<br>×<br>×<br>×<br>×<br>×<br>×<br>×<br>×<br>×<br>×<br>×<br>×                                                                                                    | ▲クリア 項目から:免疫                                                                                                    | Q 検索<br>鼻炎)<br>1 2 3 4                                                        | 5 6 7 8                                                                                                    | ★び順 4 ○ 9 10                                                                                                    | 結果では<br>り込み、                                                                                                    | ·適宜<br>写検索                                                                            | <b>位び順の</b><br>が行える<br><sub>表示件数</sub> 2<br><sub>2944</sub> カ <b>①</b> 7 7 | <b>変</b><br>) (件                 |
| 並び順<br>年月次(解)<br>20 件<br>20 件<br>20 H<br>20 H                                                                                                    | (II) ,<br>(I)                                                                                                    | ×<br>×<br>×<br>×<br>×<br>×<br>×<br>×<br>×<br>×<br>×<br>×<br>×<br>×                                                                                                    | 項目から:免疫<br>in vivo bioma                                                                                                    | Q 検索<br>鼻炎)<br>1 2 3 4<br>arkersによ                                            | 5 6 7 8<br>● RefW<br>る小児通年                                                                                 | <ul> <li>検索:</li> <li>や絞</li> <li>並び順 4</li> <li>3 9 10</li> <li>ortks曲カ ●</li> <li>性アレル</li> </ul>                                                                                                    | 結果では<br>り込み、<br>■<br>■<br>■<br>■<br>■<br>■<br>■<br>■<br>■<br>■<br>■<br>■<br>■<br>■<br>■<br>■<br>■<br>■<br>■      | ·適宜式<br>再検索<br>···································                                    | <b>位び順の</b><br>が行える<br>表示件数 2<br>ey出力 <sup>()</sup> ファ<br>るダニ舌 1           | <b>変</b><br>0件<br>イル<br><b>免</b> |
| 並び順<br>年月次(解)<br>20 件<br>20 件<br>20 件<br>20 件<br>20 件<br>20 件<br>20 件<br>20 件                                                                                                    | (II) ,<br>検索<br>該当1<br>反<br>正<br>1.                                                                                                    | ×<br>×<br>×<br>×<br>×<br>×<br>×<br>×<br>×<br>×<br>×<br>×<br>×<br>×                                                                                                    | 項目から:免疫<br>in vivo bioma<br>の経時的評価<br>EVALUATION OF F                                                                           | Q検索<br>単次)<br>1234<br>arkersによ                                                | 5 6 7 8<br>⑤ RefW<br>る小児通年                                                                                 | ★び順 4 ★ び順 4 ★ 7 10 ★ 7 10 | 結果では<br>り込み、<br>■<br>■<br>目次(降順)<br>■<br>■<br>■<br>■<br>■<br>■<br>■<br>■<br>■<br>■<br>■<br>■<br>■<br>■<br>■<br>■ | ·適宜す<br>再検索                                                                           | <b>位び順の</b><br>が行える<br>表示件数 2<br>39出力 <b>①</b> ファ<br>るダニ舌ヿ<br>IMIAL ALLERG | <b>変</b><br>0件<br>イル<br>名        |
| 並び順<br>年月次(開)<br>20 件<br>20 件<br>20 件<br>20 件<br>20 件<br>20 件<br>20 件<br>20 件                                                                                                    | (1) ,<br>枝<br>、<br>枝<br>、<br>、<br>、<br>、<br>、<br>、<br>、<br>、<br>、<br>、<br>、<br>、<br>、<br>、<br>、<br>、                                                                                                    | ×<br>×<br>×<br>×<br>×<br>×<br>×<br>×<br>×<br>×<br>×<br>×<br>×<br>×                                                                                                    | 項目から:免疫                                                                                                    | Q 検索<br>鼻炎)<br>1 2 3 4<br>arkersによ<br>AMINATIONS /                            | ちら78<br>をRefW<br>る小児通年<br>OBLINGUAL IM                                                                     | <ul> <li>検索:</li> <li>や絞</li> <li>並び順 4</li> <li>3 9 10</li> <li>orks出力 (回)</li> <li>性アレル</li> <li>MONOTHER</li> <li>MONOTHER</li> </ul>                                                                                                    | 結果では<br>り込み、耳<br><sup>単月次(降順)</sup><br>メ )<br>EndNote出力 (<br>ギー性鼻び<br>APY IN PEDIATI                             | ご適宜<br>写検索<br>→<br>→<br>Mendela<br>をに対す                                               | 位び順の<br>が行える<br>表示件数 2<br>ay出力 <sup>●</sup> ファ<br>るダニ舌T<br>INIAL ALLERG    | <b>変</b><br>0件                   |
| 並び順<br>年月次(解)<br>20 件<br>20 件<br>20 H<br>20 H<br>20                                                                                                    | (ij) ,<br>枝男<br>検索:<br>該当1<br>支示<br>re                                                                                                    | ×<br>×<br>×<br>×<br>×<br>×<br>×<br>×<br>×<br>×<br>×<br>×<br>×<br>×                                                                                                    | 項目から:免疫                                                                                                    | 鼻炎)<br>自234<br>arkersによ<br>caminations /                                      | ちら78<br>を<br>の<br>BELINGUAL IM<br>SND IN VIVO BIO<br>SND IN VIVO BIO<br>SND IN VIVO BIO<br>SND IN VIVO BIO | <ul> <li>検索:</li> <li>や絞</li> <li>並び順 4</li> <li>3 9 10</li> <li>orks曲カ ●</li> <li>性アレル</li> <li>MUNOTHER</li> <li>MARKERS</li> <li>コ 車</li> </ul>                                                                                                    | 結果では<br>り込み、                                                                                                    | ·<br>適宜す<br>再検索<br>·<br>·<br>·<br>·<br>·<br>·<br>·<br>·<br>·<br>·<br>·<br>·<br>·<br>· | 位び順の<br>が行える<br>表示件数 2<br>シッ出力 ① ファ<br>るダニ舌T                               |                                  |
| 並び順<br>年月次(解)<br>20 件<br>20 件<br>変文案結果<br>(20 件<br>20 件<br>(20 件<br>(20 件<br>(20 件<br>(20 件)<br>(20 件<br>(20 件)<br>(20 件<br>(20 件)<br>(20 件)<br>(20 件<br>(20 件)<br>(20 件)<br>(20 H)<br>(20 H) | (II) ,                                                                                                    | <ul> <li></li></ul>                                                                                                    | 項目から:免疫<br>項目から:免疫<br>in vivo bioma<br>の経時的評価<br>EVALUATION OF E<br>G LABORATORY EX<br>は知子:臼井智子<br>ルギー / Japanese<br>Sアレルギー学会(東 | Q検索<br>単次)<br>1234<br>arkersによ<br>AMINATIONS /<br>journal of aller<br>京) / 月刊 | 5 6 7 8<br>⑤ RefW<br>る小児通年<br>GBLINGOAL IM<br>AND IN VIVO BIC<br>gology                                    | <ul> <li>検索:</li> <li>や絞</li> <li>並び順 (4)</li> <li>9 10</li> <li>Gorks出力 (6)</li> <li>性アレル</li> <li>MUNOTHER</li> <li>MARKERS</li> <li>記事(2)</li> </ul>                                                                                                    | 結果では<br>り込み、                                                                                                    | ご適宜す<br>国検<br>マ<br>マ<br>● Mondela                                                     | 世び順の<br>が行える<br>表示件数 2<br>ey出力 <sup>()</sup> ファ<br>るダニ舌T<br>IMAL ALLERG    |                                  |

# ◎記事の詳細情報

| 維誌 冊子体                      |                                                                                                    |                                |
|-----------------------------|----------------------------------------------------------------------------------------------------|--------------------------------|
| 臨床検査と                       | こin vivo biomarkersによる小児通年性アレルギー性鼻炎に対するダニ舌下免疫療法                                                                       | の効果の経時的評価                      |
| LONGITUDINA<br>VIVO BIOMARI | L EVALUATION OF EFFICACY OF SUBLINGUAL IMMUNOTHERAPY IN PEDIATRIC PERENNIAL ALLERGIC RHINITIS USING<br>KERS           | L <sup>i</sup> 記事タイトル S AND IN |
| 著者等                         | 增田 佐和子 ; 臼井 智子                                                                                                    |                                |
| 誌名/書名                       | アレルギー 雑誌名                                                                                                    |                                |
| 並列誌名                        | Japanese journal of allergology                                                                                       |                                |
| 出版者/出版地                     | 日本アレルギー学会 (東京)                                                                                                    |                                |
| 刊行頻度                        | 月刊                                                                                                    |                                |
| ISSN                        | 0021-4884                                                                                                    |                                |
| 全国書誌番号                      | 00001313                                                                                                    |                                |
| NDLC                        | ZS9                                                                                                    |                                |
| NDL請求記号                     | Z19-32                                                                                                    |                                |
| NDL書誌ID                     | 0000001300                                                                                                    | #註:記車の桂却                       |
| NCID                        | AN00012583                                                                                                    |                                |
| 卷号等                         | 73(8) / 2024.8 目次をみる ►                                                                                                |                                |
| ページ                         | p.986~994                                                                                                    |                                |
| キーワード                       | allergen specific IgE ; house dust mite ; in vivo biomarkers ; pediatric allergic rhinitis ; sublingual immunotherapy |                                |
| 本文確認                        |                                                                                                    |                                |
| 文献ID                        | 2033714194 7リック9 ると子内・子介いが                                                                                            |                                |
| 著作権表示                       | 国立国会図書館 蔵確認ができます                                                                                                    |                                |

# ◎オンライン全文掲載の場合

| 記事分類                               | 検索条件:(全ての項目から:免疫 鼻炎)                                                                                                    |     |
|------------------------------------|----------------------------------------------------------------------------------------------------|-----|
| 医学 (624)<br>築学 (118)               | <b>該当件数:653件</b> 並び順 年月次(降順) ✔ 表示件数 20                                                                                                    | 0件  |
| 豊林水産学 (11)<br>社会・労働 (3)            | 表示を詳細に                                                                                                    |     |
| mor                                | 1 2 3 4 5 6 7 8 9 10 <b>H</b>                                                                                                    |     |
| 刊行年代                               | C 全選択 D 全解除 C 全層除 C 全層除 C 全層除 C 全層除 C 全層除 C 空 全層除 C 空 空 の の の の の の の の の の の の の の の の の                                                                       | イル出 |
| 2020-2025 (45)                     | □ 1. 雜誌 冊子体                                                                                                    |     |
| 2010-2019 (357)<br>2000-2009 (211) | 臨床検査とin vivo biomarkersによる小児通年性アレルギー性 <mark>鼻炎</mark> に対するダニ舌下                                                                                                  | 免犯  |
| 1990-1999 (23)                     | 療法の効果の経時的評価                                                                                                    |     |
|                                    | LONGITUDINAL EVALUATION OF EFFICACY OF SUBLINGUAL IMMUNOTHERAPY IN PEDIATRIC PERENNIAL ALLERGI<br>RHINITIS USING LABORATORY EXAMINATIONS AND IN VIVO BIOMARKERS | C   |
| mor                                |                                                                                                    |     |
| mor                                | 著者等 增田 佐和子;曰井 智子                                                                                                    |     |

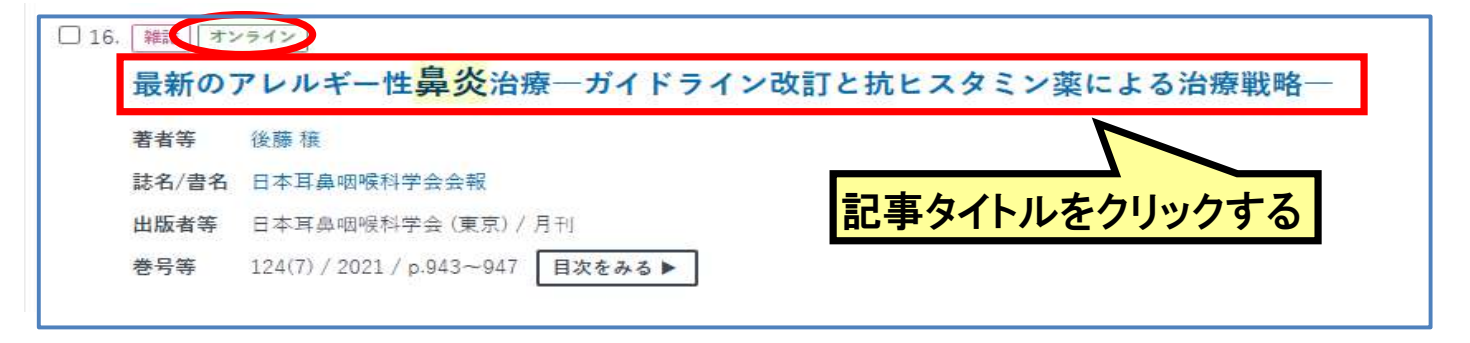

| 雑誌 オンライ |                                                                                   |
|---------|-----------------------------------------------------------------------------------|
| 最新のアレ   | ルギー性鼻炎治療一ガイドライン改訂と抗ヒスタミン薬による治療戦略一                                                 |
| 著者等     | 後藤康                                                                               |
| 誌名/書名   | 日本耳鼻咽喉科学会会報                                                                       |
| 出版者/出版地 | 日本耳鼻咽喉科学会(東京)                                                                     |
| 刊行頻度    | 月刊                                                                                |
| ISSN    | 1883-0854                                                                         |
| NDLC    | Z\$43                                                                             |
| NDL書誌ID | 000009381821                                                                      |
| 卷号等     | 124(7) / 2021 目次をみる▶                                                              |
| ページ     | p.943~947                                                                         |
| キーワード   | 抗 IgE 抗体療法:舌下免疫療法:非鏈静性第2世代抗と                                                      |
| 本文確認    | CiNiiResearch DOIをクリックする                                                          |
| DOI     | 10.3950/jibiinkoka.124.943                                                        |
| 要旨·抄録   | 鼻アレルギー診療ガイドライン2020年版(改訂第9版)が2020年7月に改訂された。今回の改訂では2019年に実施されたアレルギー性鼻炎有病率調査結果が掲載された |
|         | こと、病態メカニズムに自然=型リンパ球の間与が明記されたこと、重症・最重症スギ花粉症に対して抗 IgE 抗体療法が推奨されたことなどが新しい改訂ポイントであ    |
|         | ð.                                                                                |

| 総説                                                               | PDFをダウンロード (1073K)                                     |
|------------------------------------------------------------------|--------------------------------------------------------|
| 最新のアレルギー性鼻炎治療―ガイドライン改訂と抗ヒスタミン薬による治療<br>戦略―                       | メタデータをダウンロード<br>凹 RIS形式<br>(EndNote、Reference Manager、 |
| 後藤穣 クリックする                                                       | ProCite、RefWorksとの互換性あり)                               |
| 主 著者情報                                                           | 🕒 BIB TEX形式                                            |
| キーワード: 非鎮静性第2世代抗ヒスタミン薬, 舌下免疫療法, 抗 IgE 抗体療法, 鼻アレルギー診療ガイドライン2020年版 | (BibDesk、LaTeXとの互換性あり)                                 |
| (改訂第9版)                                                          | 🗋 テキスト                                                 |
| ジャーナル フリー                                                        | メタデータのダウンロード方法                                         |

## ●収録誌検索

| 雑誌分類                            | 簡易検索ボックス          |          |   |               |
|---------------------------------|-------------------|----------|---|---------------|
| 政治・法律・行政(3,713)                 | 心衆衛生              |          | 0 | <b>〇 拾</b> 家  |
| 経済(6,032)                       | 27/ M-1           |          | W | <b>4</b> 1×31 |
| 社会・労働(4,073)                    |                   |          |   |               |
| 教育(4,121)                       |                   |          |   |               |
| 歴史・地理(7,064)                    | ▼ その他の絞り込み条件:     |          |   |               |
| 哲学・宗教(1,983)                    |                   |          |   |               |
| 芸術・言語・文学(7,336)                 |                   |          |   |               |
| 科学技術一般(3,585)                   | 2 雑誌分類 (全て)       |          | ~ |               |
| 建設、機械、運輸、電気、原子力<br>工学・工業(2,602) | 雑誌50音順 (今7)       | ~        |   |               |
| 化学、繊維、食品、金属、印写工<br>学・工業(1,532)  | AFRONCE ALL (± C) |          |   |               |
| 生物学・農林水産(2,845)                 | 並び順関連度            | ~        |   |               |
| 人類学・心理学・医学(4,620)               |                   |          |   |               |
| 書誌・図書館・一般年鑑(2,032)              | 表示件数 20 件         | ~        |   |               |
| 一般学術誌(3,772)                    |                   |          |   |               |
| 一般誌(1,081)                      |                   |          |   |               |
|                                 |                   |          |   |               |
| 始まらの今頃                          |                   | <u>`</u> |   |               |
| +世は250 日 月秋                     |                   |          |   |               |
| ア行(1882)                        |                   |          |   |               |

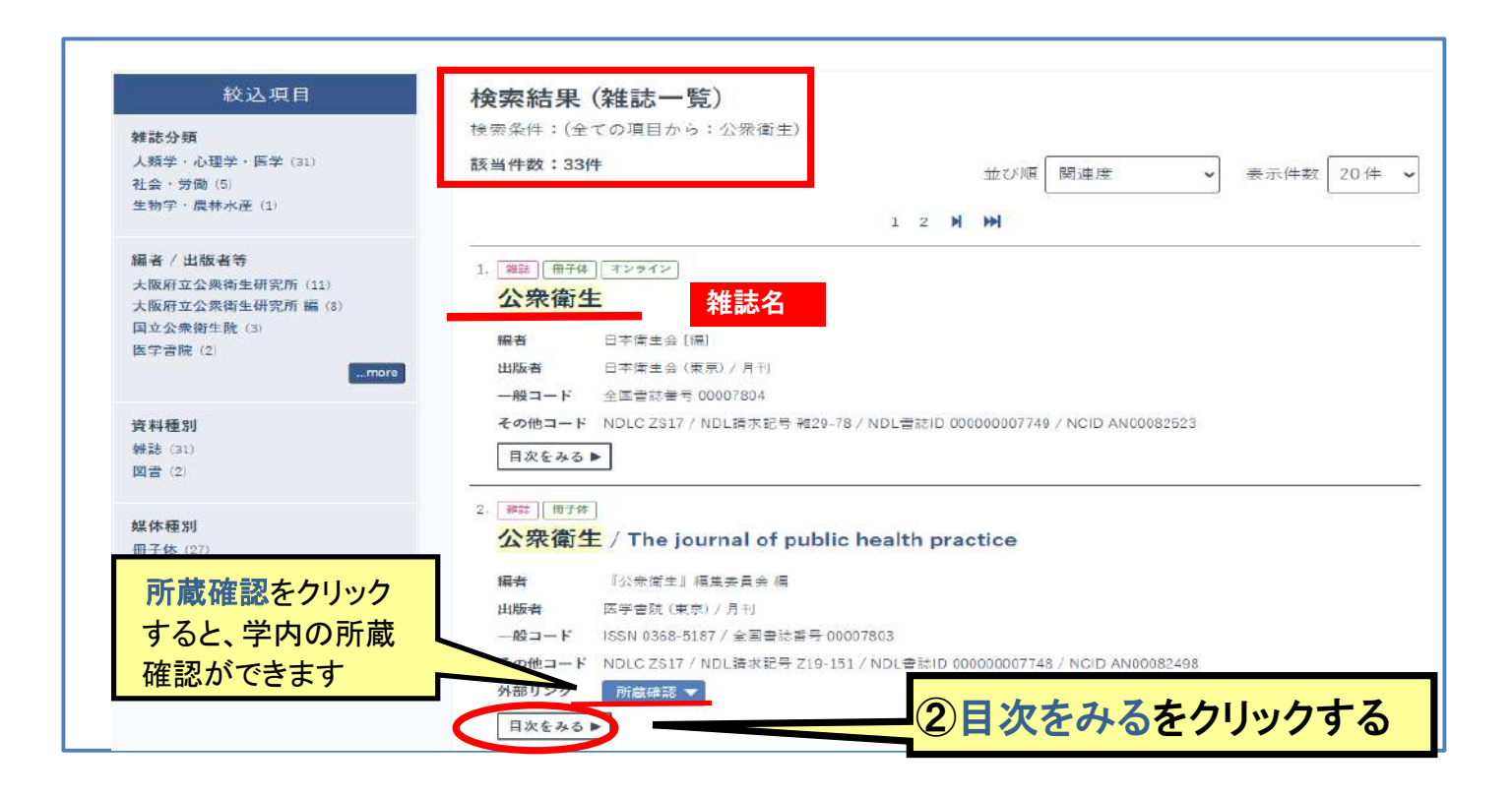

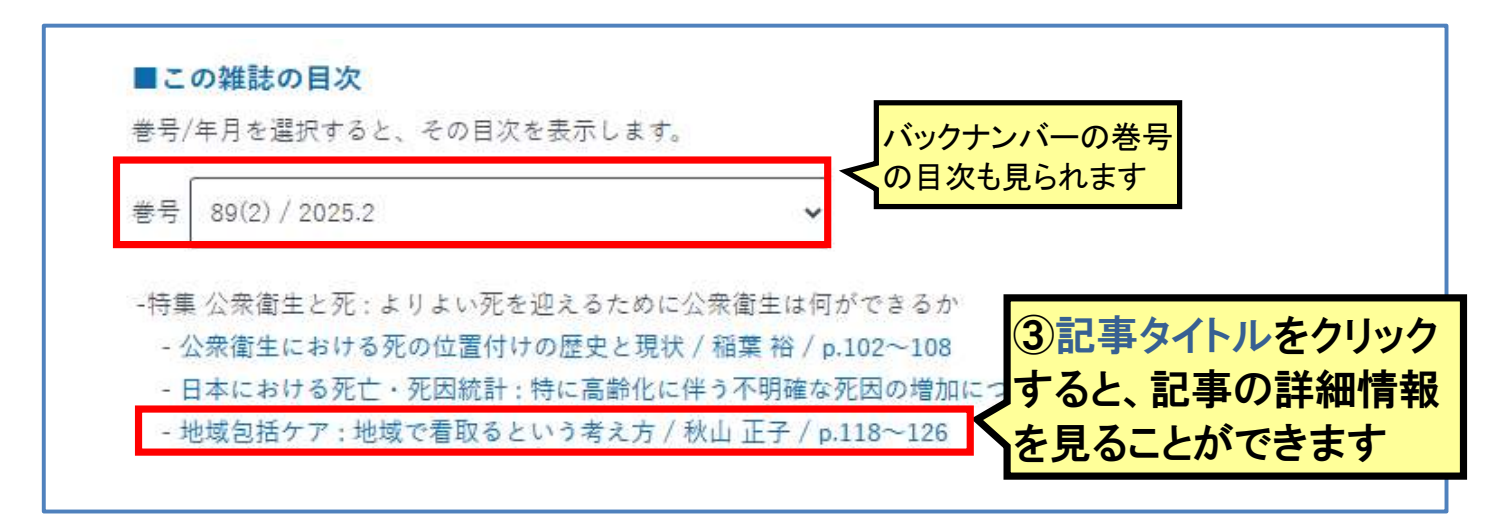

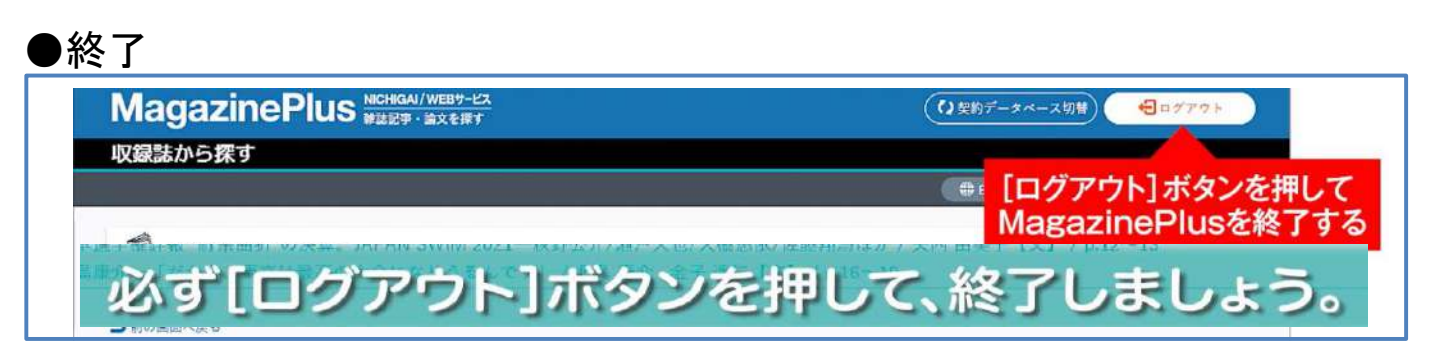

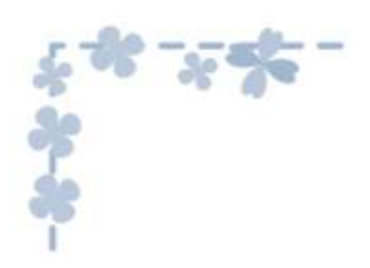

M E M O

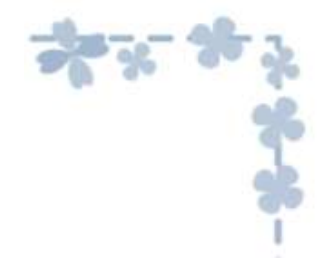

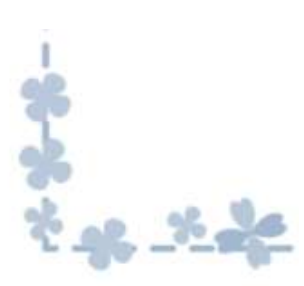

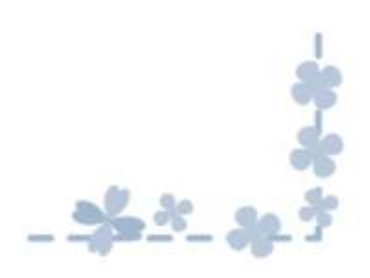

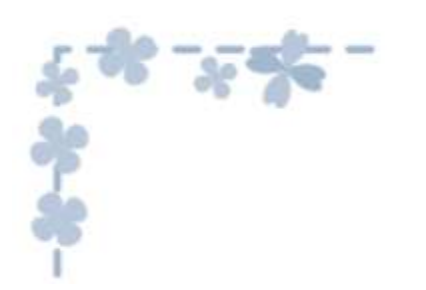

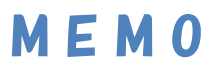

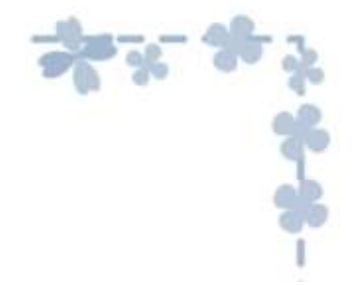

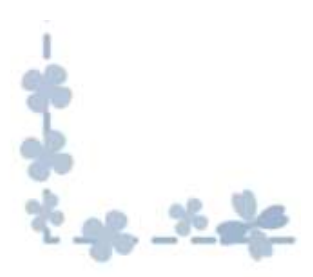

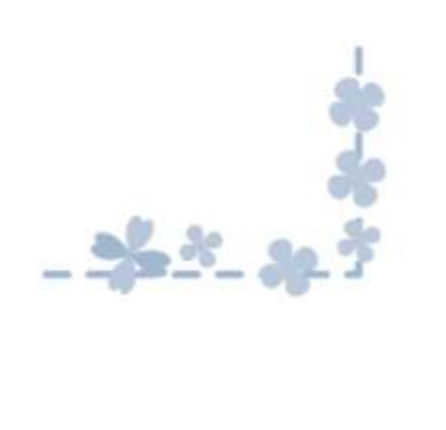